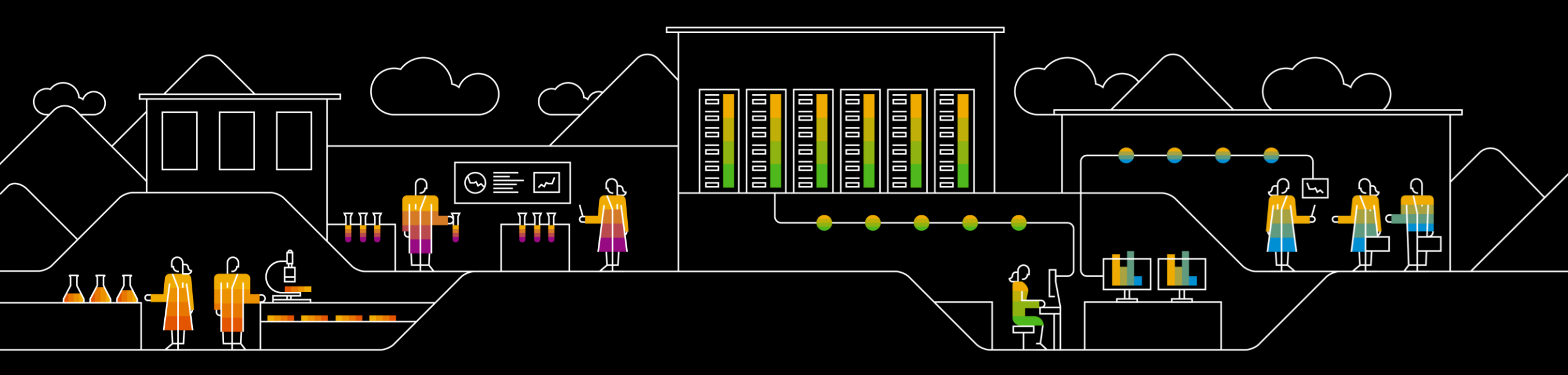

## SAP Ariba A PVH Corp Standard Account Ariba Network Training Guide

August 2022

CONFIDENTIAL

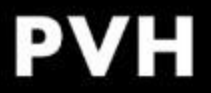

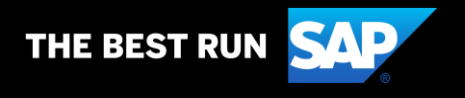

### **Table of Contents**

- 1. Ariba Network Enterprise Supplier Fee Schedule
  - How Do I know if I am an Enterprise Supplier?
  - Enterprise Supplier Fee Schedule USD
- 2. Ariba Network Supplier Set-up & Account Configuration
  - Register or Merge Your First Standard Account PO
  - <u>Account Overview & Video Demo</u>
  - <u>Configure Default Tax Number on Invoices</u>
  - <u>Create Users Roles (Admin Only)</u>
  - <u>Create Users (Admin Only)</u>
  - <u>Configure Document Settings (Electronic Order Routing)</u>
  - <u>Configure Document Settings (Electronic Invoice Routing)</u>
- 3. Ariba Network Documents
  - Locate a Document for Review or Action (Workbench Tiles)
  - Using Workbench Tiles and Filters
  - Locate Invoice Status

- 4. US Dollar Invoicing
  - <u>Demo</u>
  - Invoicing Steps
  - Add Shipping Cost and ShippingTax (US)
  - Adding Tax (US)
- 5. <u>Canadian Dollar Invoicing</u>
  - Demo (Coming Soon)
  - Invoicing Steps
  - Adding Shipping Cost and Shipping Tax (Canada)
  - Adding Tax (Canada)
- 6. Upgrade Your Ariba Network Account (Standard Account)
- 7. Ariba Network Support Resources
  - Who Should You Contact?
- 8. Appendix: Classic View
  - Classic View: Configure Default Tax Number on Invoices
  - Classic View: Locate a Document for Review or Action

## Ariba Network Enterprise Supplier Fee Schedule

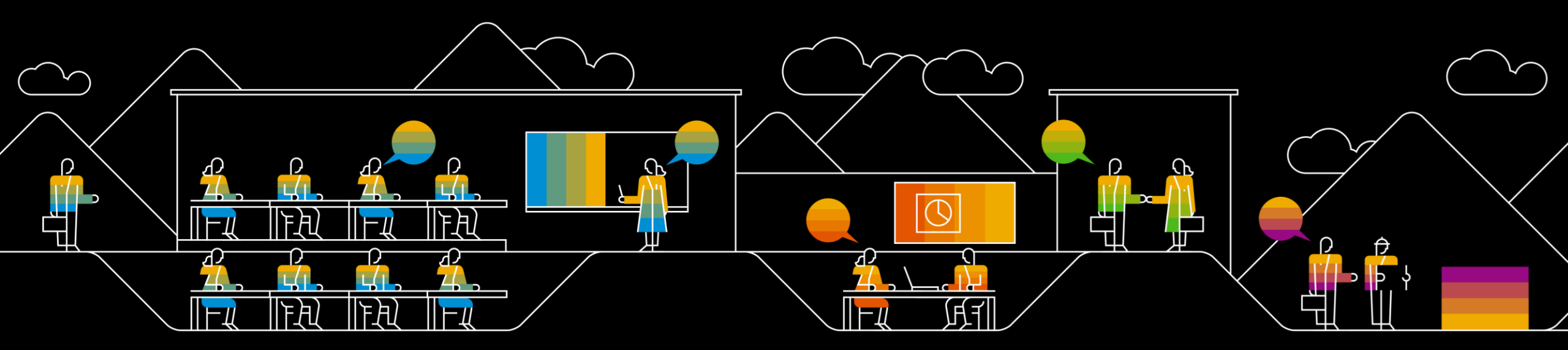

## How Do I know if I am a Standard or Enterprise Supplier?

#### You have an Enterprise Account if:

- You see Enterprise Account listed at the top left of your Ariba Network account when signed in.
- Under the Company Settings menu you find one of the Subscription Packages listed under your ANID as Premium, Bronze, Silver, Gold, or Platinum
- Click here to access the Enterprise Account Ariba Network Training Guide

#### You have a free Standard Account if:

- You see Standard Account listed at the top left of your Ariba Network account when signed in.
- You shared your e-mail address with PVH and received or will receive an interactive e-mail Purchase Order from PVH
- At the top of your account it says Upgrade from standard account Learn More

#### Note:

- If you are an Enterprise Supplier <u>you may incur fees</u>. Please see the next slide for more information on the Ariba Network Fee Schedule.
- If you are not sure what account type you have or if you are concerned about fees please reach out to <u>SupplierEnablement@pvh.com</u>. PVH can set you up with a <u>free</u> Standard Account.

## **Enterprise Supplier Fee Schedule – USD**

Please review the Supplier Fee Schedule below:

#### **Transaction Fees**

Billed every quarter Per-relationship fee cap: \$20,000/year

### Without Service Entry Sheets

0.155% of transaction volume

#### With Service Entry Sheets

0.35% of transaction volume

| Subscription Fees<br>Billed once a year        |          |         |  |  |  |  |  |
|------------------------------------------------|----------|---------|--|--|--|--|--|
|                                                |          |         |  |  |  |  |  |
| Up to 4 documents                              | Premium  | Free    |  |  |  |  |  |
| 5 to 24 documents                              | *Bronze  | \$50    |  |  |  |  |  |
| 25 to 99 documents <b>or</b><br>EDI/cXML usage | Silver   | \$750   |  |  |  |  |  |
| 100 to 499 documents                           | Gold     | \$2,250 |  |  |  |  |  |
| 500 and more documents                         | Platinum | \$5,500 |  |  |  |  |  |

\*Chargeable suppliers transacting less than \$250,000 in annual financial volume will be assigned to the Bronze level irrespective of annual document count

#### Fee Threshold \$50,000 and 5 Documents

Suppliers who do not cross the Fee Threshold will not be charged fees

#### Video: Fees Explanation

• Read more about subscription levels, calculate your fees & check out other currencies on our website <a href="https://www.ariba.com/ariba-network/ariba-network-for-suppliers">https://www.ariba.com/ariba-network/ariba-network-for-suppliers</a>

If you are concerned about fees PVH can set you up with a <u>free</u> Standard Account. Please reach out to <u>SupplierEnablement@pvh.com</u>

## Ariba Network Supplier Set-up & Account Configuration

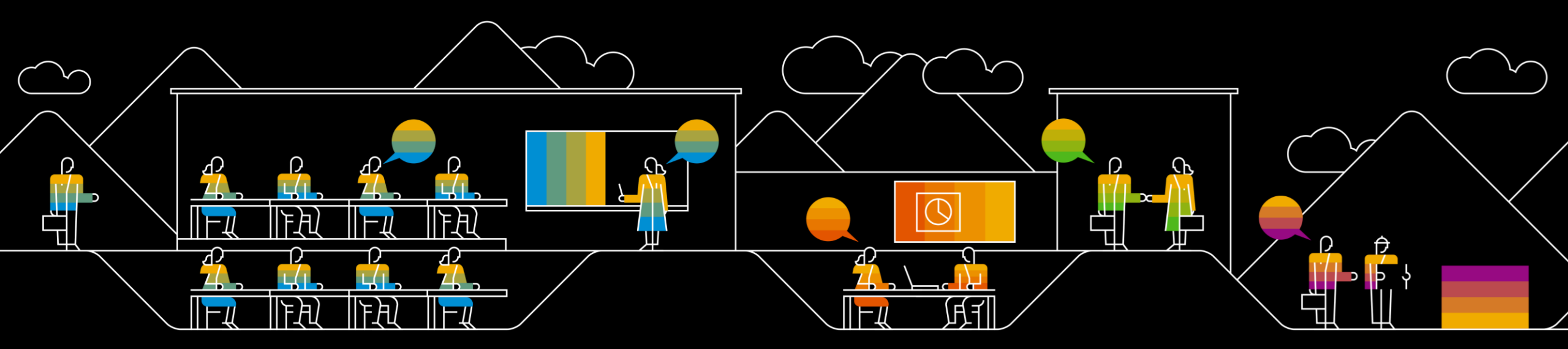

## **Register or Merge Your First PVH Standard Account PO**

If you have received a Standard Account Purchase Order email from PVH you can either register a new account, or the **admin** on your Ariba Network account can merge this PO document into an Existing Ariba Network account.

#### Steps:

- 1) Locate the PVH PO email in your email Inbox and click on **Process Order**.
  - 1) <u>Note</u>: If you are not the Ariba Network admin, you can forward the email to your admin to action.
- 2) If the pop-up for **Potential Existing Accounts** appears, click on the **x** in the top right corner to close.
- 3) To register a new account, click on Sign up
- 4) To use an existing account, click on Already have an account? Log In.
- 5) Enter in your account admin's Username and Password and then click on OK.
  - <u>Note</u>: Once confirmed, the PVH trading relationship will be established in your account and any existing PVH POs will be merged over into your account.

### Video Demo: Register or Merge Your First PO

#### Note:

- Please be aware that if the Standard Account is registered from the Standard Account PO invitation then the PO can no longer be merged into an existing account.
- · PO email notifications will come from ordersender-prod@ansmtp.ariba.com.

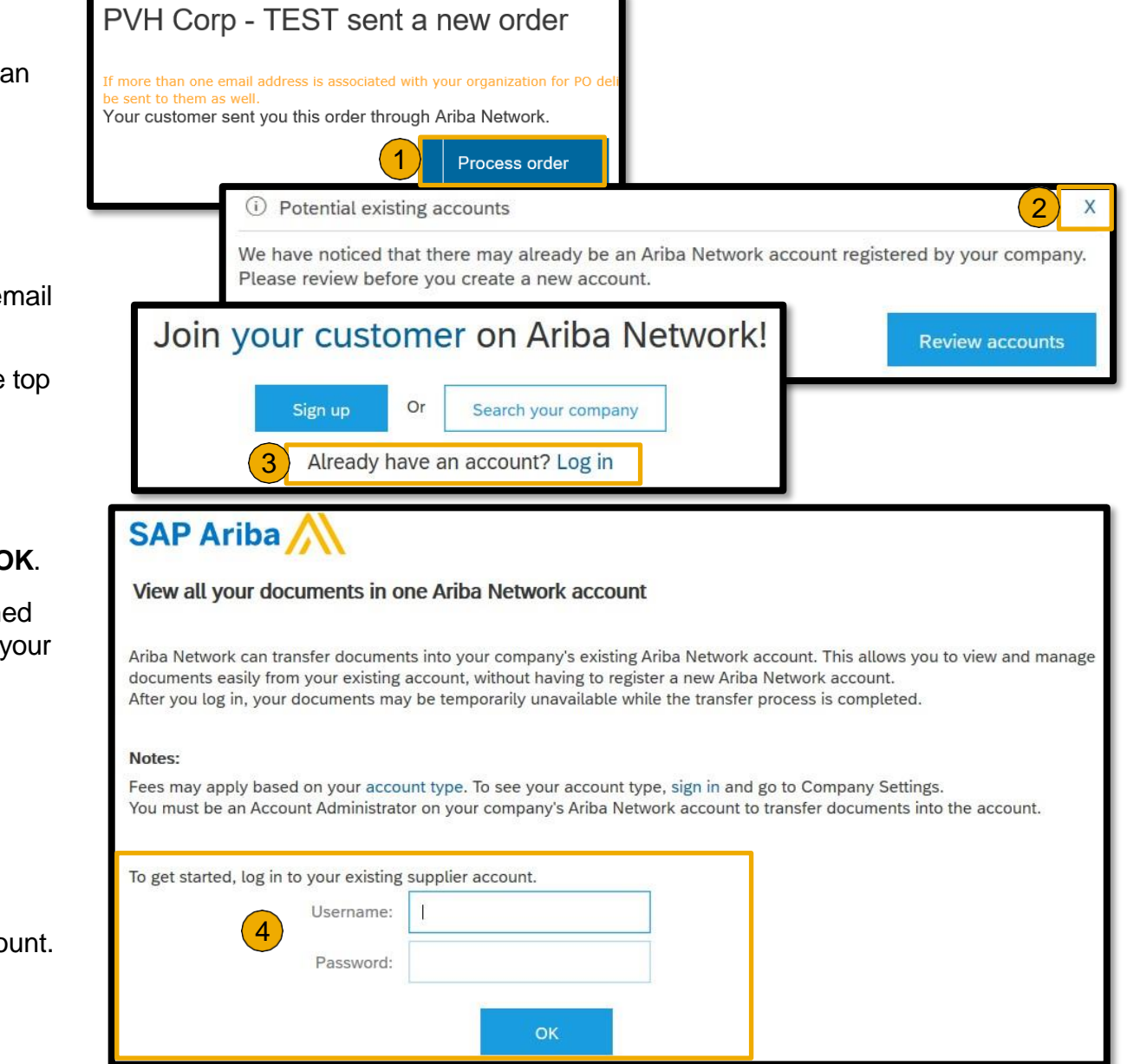

## Account Overview Video Demo: Account Overview

## **Standard Account Homepage Overview**

|                                          | 3                       |                                   |                                           |                                   | 6                          |
|------------------------------------------|-------------------------|-----------------------------------|-------------------------------------------|-----------------------------------|----------------------------|
| Business Network - Standard Acco         | ount Upgrade TEST MODI  | ← Back t                          | to classic view                           |                                   | 5 @ 🗾                      |
| Home Workbench Orders ~ Fulfil           | llment 🗸 Invoices 🗸 P   | ayments 4 Catalogs R              | teports ~                                 |                                   | Create ~                   |
| 7<br>Overview Getting started            |                         | E INI                             |                                           |                                   |                            |
| New orders<br>Last 31 days               | Orders<br>Last 31 days  | Rejected invoices<br>Last 31 days | \$ 0.0 USD<br>Remittances<br>Last 31 days | Orders to invoice<br>Last 31 days | o o o <sup>2</sup><br>More |
| My widgets<br>Purchase orders Last 3 mor | v ∮î↓ Customi           | ze                                | Company profile                           | My leads                          |                            |
| \$0 USD<br>\$1<br>\$0.8                  | \$0 USD<br>\$1<br>\$0.8 |                                   | 15%<br>Completed                          | You have no                       | open leads matching your   |
| \$0.6<br>\$0.4<br>\$0.2                  | \$0.6<br>\$0.4<br>\$0.2 |                                   |                                           | company                           | y profile. View all leads  |

### **Standard Account Homepage Overview Details**

- 1) Home Account landing page with customizable view through configuring tiles and widgets
- 2) Workbench Click to display configurable tiles based on transaction documents, statuses, and additional filters
- 3) Upgrade Review Enterprise account functionality and fee structure
- 4) Catalogs Self-service catalog upload and management
- 5) Help Center The Help Center is a collapsible support center containing useful FAQ, AN Documentation, and how to contact Ariba Customer Support when faced with a technical issue
- 6) Account Settings Clicking on your initials will take you to a menu with:
  - 1) User options like My Account, Link User IDs, Contact Administrator, and Log Out
  - 2) Account options like Switch to Test ID and Link User IDs
  - 3) Company Profile and the Settings menu including:
    - 1) Important Account Settings like Customer Relationships, Users, and Notifications
    - 2) Important Network Settings like Electronic Order Routing, Electronic Invoice Routing, and Network Notifications, Remittances, and Audit Logs
- 7) Overview This tab displays your tiles configured from the Workbench
- 8) Getting Started Repository of important links to get your account started:
  - 1) Quick Start, Add Users, Set-up order routing, Set up invoice processing, and Set up email notifications
- 9) My Widgets Customize your homepage widgets

### **Getting Started (Standard Account)**

| _ |          | (1)            | _  |           |                      |                           |                            |  |
|---|----------|----------------|----|-----------|----------------------|---------------------------|----------------------------|--|
| L | Overview | Getting starte | ed |           |                      |                           |                            |  |
|   | 2        |                |    | 3         | 4                    | 5                         | 6                          |  |
|   | Quic     | k start        |    | Add users | Set up order routing | Set up invoice processing | Set up email notifications |  |

The Getting Started tab has quick links for important account set-up and configurations.

Getting Started quick links:

1) Click on Getting Started from the Home page

- 2) Quick Start Click for an overview of Ariba Network information for suppliers
- 3) Add Users Quick link to where you can manage account Users and user Roles
- 4) Set up order routing Configure your PO notification preferences
- 5) Set up invoice processing Configure your invoice notification preferences
- 6) Set up email notification Review and configure other important account notifications

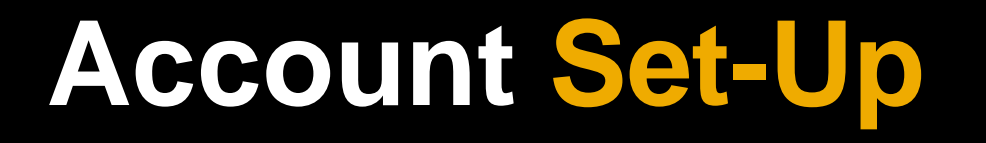

## **Configure Default Tax Number on Invoices**

Your Company Profile can be configured to allow your Tax ID number to populate on your invoices by default.

To configure the default tax number on an invoice:

- 1) Log in to the Ariba Network (LINK)
- 2) Click on the initials at the top right and then choose Company Profile
- 3) Click on the **Basic** tab
- 4) Under Additional Company Addresses click on Create
- 5) Enter in Address Name details including the Tax ID and/or VAT ID
- 6) Enter in associated Address Details
- 7) Save
- 8) Click on to the Business tab
- 9) Add in the **Tax Information** paying special attention to the **Tax ID** fields
- 10) Save

| Ariba Network                | Address Name                  |  |
|------------------------------|-------------------------------|--|
| Company Profile              | Address Name: * Company Name  |  |
| Basic (3) Business (2)       | 5 Address ID:                 |  |
| Additional Company Addresses | VAT ID: 99999999              |  |
| Address Name † Address ID    | Tax ID: 999999999             |  |
|                              | Address                       |  |
| 4 Create                     | 6 Address 1:* 555 Street Name |  |

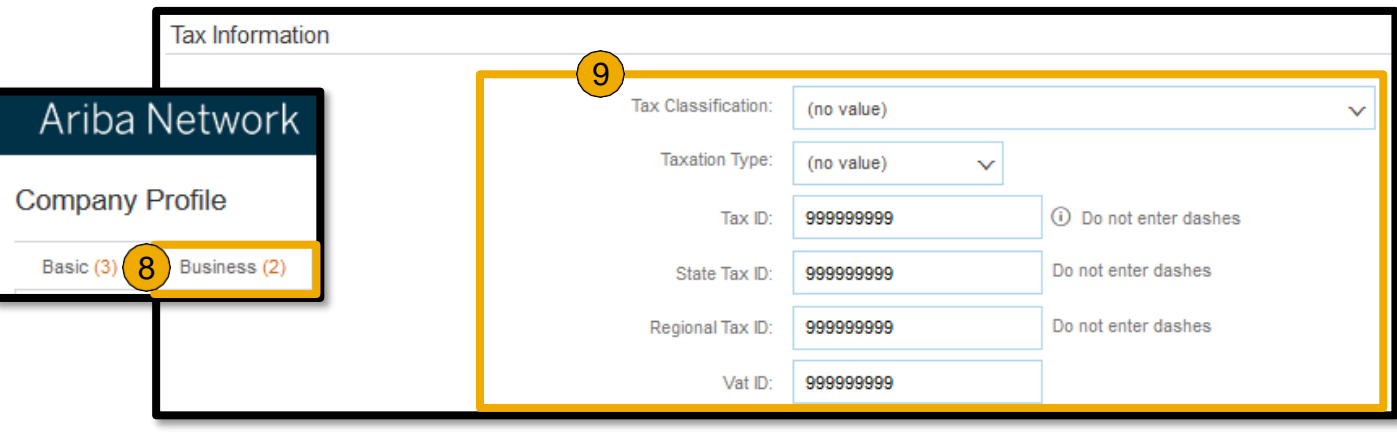

## **Create Users Roles (Admin Only)**

Before you add new users to the Ariba Network account, you must configure at least one role in addition to **Administrator**.

#### To create role:

- 1) Log in to the Ariba Network (LINK)
- 2) Click on Getting Started and choose tile Add Users
  - OR –
- 2) Click on the initials at the top right, click on **Settings**, and then choose **Users**
- 3) Then under the **Manage Roles** tab, click on the + button towards the bottom right to **Create Role**.
- 4) Enter in the role Name and optionally add a Description.
- 5) Check the boxes next to the appropriate **Permissions** (Note that there may be multiple pages to review).
- 6) Click **Save** before navigating away.

#### Note:

- You can create a maximum of 10 custom roles.
- If you need to delete a role, you will need to reassign associated users to a different role. You cannot delete roles that are currently assigned to users.

| Manage Roles                                                                                           | Manage Users                                                                                                    |                                           |         |
|----------------------------------------------------------------------------------------------------|----------------------------------------------------------------------------------------------------|-------------------------------------------|---------|
| Roles (2)<br>Create and manage<br>cannot be modified.<br>Filters<br>Permission<br>Select permission as | roles for your account. You can edit the role and add users to a<br>signed                                         | role. The Administrator role can be viewe | d, but  |
| Create Role                                                                                            |                                                                                                    | Save                                      | -       |
| <ul> <li>Indicates a required field</li> </ul>                                                         |                                                                                                    | <b>T</b>                                  | 1 March |
| New Role Information                                                                                   |                                                                                                    |                                           |         |
| Name:* Account                                                                                         | s Payable                                                                                                    |                                           |         |
| Description:                                                                                           |                                                                                                    |                                           |         |
|                                                                                                    | Permissions                                                                                                    |                                           |         |
|                                                                                                    | Each role must have at least one permission.<br>Upgrade your Ariba Network, standard account to an enterprise acco | unt to enable all permissions.            |         |
|                                                                                                    | 1 mission                                                                                                    | Description                               |         |
|                                                                                                    | Development Access                                                                                                 | Access to API developme                   |         |
|                                                                                                    | Order Assignment for Users with Limited<br>Access                                                                  | User can assign an order 14               |         |

## **Create Users (Admin Only)**

Once you have created at least one additional role, you can then create sub-users in the account.

#### To create a new user:

- 1) Log in to the Ariba Network (LINK)
- 2) Click on Getting Started and choose tile Add Users

#### - OR –

- 2) Click on the initials at the top right, click on **Settings**, and then choose **Users**
- 3) Then click on to the **Manage Users** tab.
- 4) Click on the + icon at the bottom right to **Create User**.
- 5) Enter in the Username, Email Address, First Name, and Last Name. You may optionally check the boxes to make the user an Ariba Discovery Contact or provide Limited Access.
- 6) Check the box next to the appropriate **Role Assignment**.
- 7) Select to assign the user to All Customers or Select Customers.
- 8) Click on **Done**.

#### Video Demo: Add Users

| Customer Relationsh | i <mark>ps</mark> Users | ١. | _ |  |
|---------------------|-------------------------|----|---|--|
| Manage Roles        | Manage Users            |    | + |  |

| New User Informati | on                                                                                                    |
|--------------------|----------------------------------------------------------------------------------------------------|
|                    | Username: * email@email.com                                                                                                    |
|                    | Email Address:* email@email.com                                                                                                    |
|                    | First Name:* Jane                                                                                                    |
|                    | Last Name: * Doe                                                                                                    |
| Role Assignment    | This user is the Ariba Discovery Contact ①         Limited access ①         Country       Area         Office Phone:       USA 1 ∨       555 |
| Name               | Description                                                                                                    |
| Sub-User           | Description                                                                                                    |
| Customer Assignme  | ent                                                                                                    |
|                    | Assign to Customer:  All Customers Select Customers                                                                                          |

## **Configure Document Settings (Electronic Order Routing)**

You can configure your preferences for Purchase Order document transmission and notifications under the **Electronic Order Routing** section of the **Network Settings.** 

To make sure the right people are set-up to receive documents from PVH:

- 1) Log in to the Ariba Network (LINK)
- 2) Click on Getting Started and choose tile Set up Order Routing
- OR –
- 2) Click on the initials at the top right, click on Settings, and then choose **Electronic Order Routing.**
- 3) Under New Orders set Catalog Orders without Attachments to Email.
- 4) Enter up to 5 email addresses, separated by comma. Distribution lists can also be entered.
- 5) Configure each **Document Type** separately, or leave as **Same as Catalog Orders without Attachments.**
- 6) Click Save before navigating away from the page.

#### Note:

- Make sure that your organization is able to receive e-mails from the Ariba Network. The Ariba Network uses the following address as the From email address: ordersender-prod@ansmtp.ariba.com.
- If you will be out of the office you can use your mail client's auto-reply ("Out of Office" or vacation) feature to respond to orders. Include one of
  the following phrases in auto-reply messages to prevent new orders from failing to send to mailboxes with an auto-reply feature:

Out of office, country, town, etc. / OOTO On vacation / on holiday / away from the office / away until at an off site meeting

- Using a Distribution List is an option for Electronic Order Routing, however please be aware that everyone on the distribution list will need to have a username/password to log in to the Ariba Network to action the order.
- If you will be integrating in that case you may select **cXML** or **EDI**. Please notify PVH in case of integration and integration assistance.

| New Orders                            |                                                |
|---------------------------------------|------------------------------------------------|
| Document Type                         | Routing Method                                 |
| Catalog Orders without<br>Attachments | Email                                          |
| Catalog Orders with<br>Attachments    | Same as new catalog orders without attachments |

| o p u |                                                                                                    |
|-------|----------------------------------------------------------------------------------------------------|
| Ema   | ail address: email@email.com,distributionlist@email.com                                                                                                    |
|       | Attach cXML document in the email message                                                                                                    |
| ~     | Include document in the email message                                                                                                    |
|       | Leave attachments online and do not include them with email message. This applies to all orders with attachments that have the routing method "Same a new catalog orders without attachments". |
|       | Attach PDF document in the email message                                                                                                    |

## **Configure Document Settings (Electronic Invoice Routing)**

You can configure your preferences for invoice document transmission and notifications under the Electronic Invoice Routing section of the Network Settings.

To make sure the right people are set-up to invoice notifications:

- 1) Log in to the Ariba Network (LINK)
- Click on Getting Started and choose tile Set up Invoice Routing
   OR –
- Click on the initials at the top right, click on Settings, and then choose Electronic Invoice Processing.
- 1) Leave the invoice **Routing Method** set to **Online** unless integrating with customers.
- 2) Scroll down and review invoice **Notifications.** Check the boxes next to any notifications your company is interested in receiving. Then enter up to 3 email addresses, separated by comma. You may also enter in a distribution list if preferred.
- 3) Click **Save** before navigating away from the page.

#### Note:

- It is recommended to turn on notifications for **Invoice Failure** so that your company may be notified when an invoice is rejected or failed.
- Make sure that your organization is able to receive e-mails from the Ariba Network. The Ariba Network uses the following address as the From email address: ordersenderprod@ansmtp.ariba.com.
- Using a Distribution List is an option for Electronic Order Routing, however please be aware that everyone on the distribution list will need to have a username/password to log in to the Ariba Network to action the order.

| Sending Method    |                |
|-------------------|----------------|
| Document Type     | Routing Method |
| Invoices          | Online 🗸       |
| Customer Invoices | Online 🗸       |

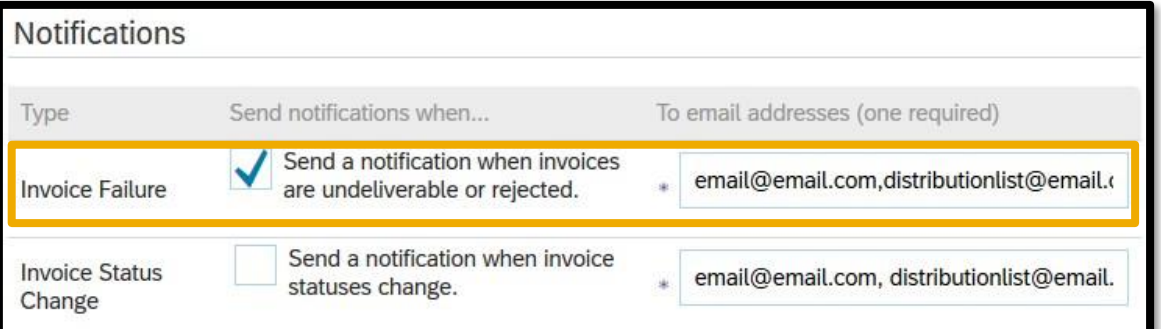

## **Ariba Network Documents**

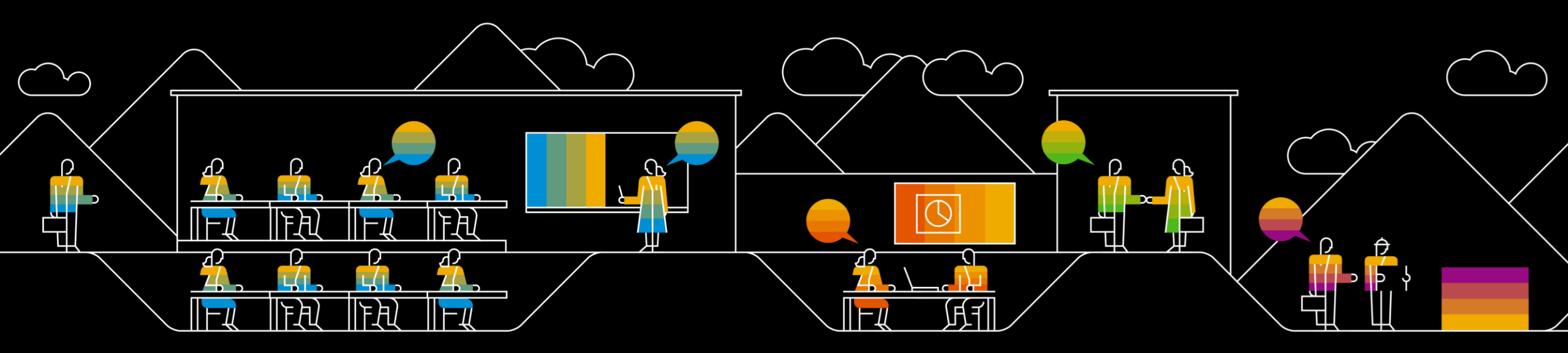

## Locate Documents General

## Locate a Document for Review or Action (Workbench Tiles)

These steps navigate you to the documents located in the Workbench tab.

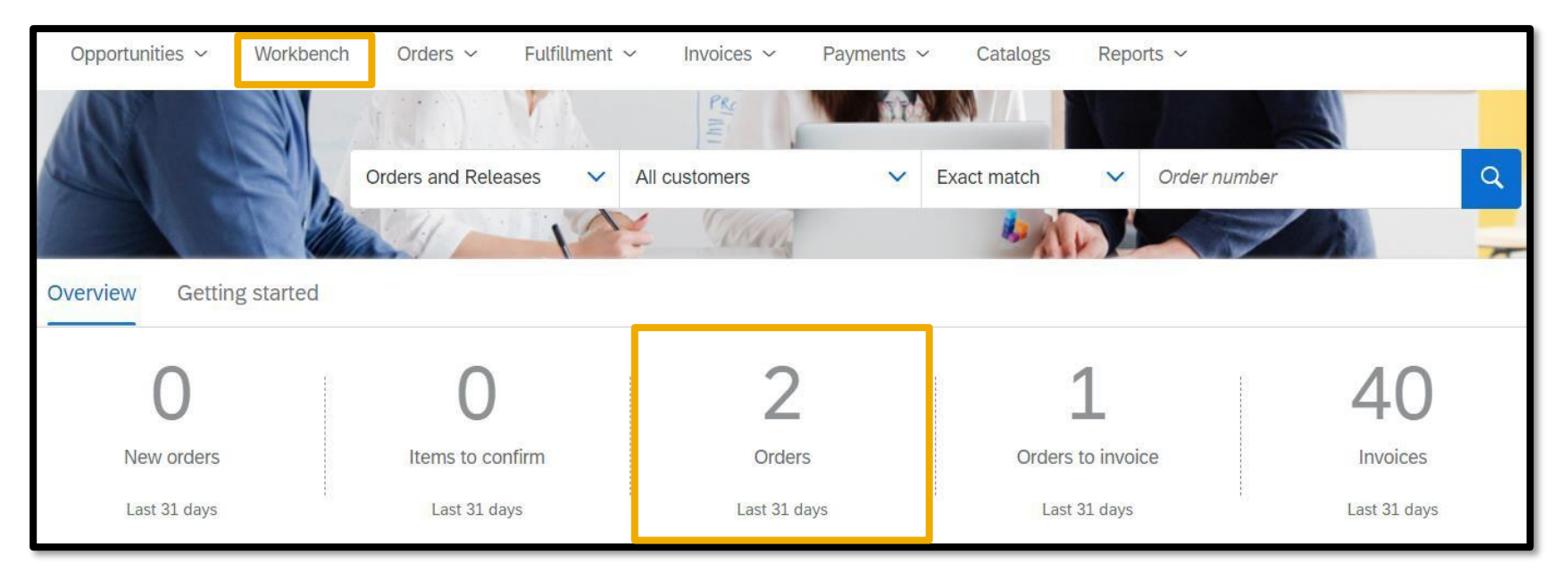

To locate a Document through the Workbench tab or Overview tiles:

- 1) Log in to the Ariba Network (LINK)
- 2) Click on appropriate tile under **Overview** to be brought to the **Workbench** tab

- Or -

- 2) Click on the **Workbench** tab
- 3) Select desired tile

## **Using Workbench**

## **Using Workbench Tiles and Filters**

The Workbench is a collection of customizable tiles to give you an overview of the documents transacted.

To use your Workbench Tiles:

- 1) Click on **Customize** at the top right to adjust default tiles, their associated names, and filters
- 2) Click on a tile of interest (Example **Orders** or **Invoices** tiles)
- 3) Expand Edit Filter
- Filter documents based on listed fields:
   Customers, Order numbers (Partial or Exact Match), Creation Date, etc.
- 5) Click **Apply** to search documents based on the filtered scope
- 6) Once the document list populates you can click on ... under actions to resend a copy of a PO or **View Invoice**

| Workbench                                                                                                    |                               |                                        |                                           |                                   | 1                             | န်ရှိ Customize |
|----------------------------------------------------------------------------------------------------|-------------------------------|----------------------------------------|-------------------------------------------|-----------------------------------|-------------------------------|-----------------|
| O<br>New orders<br>Last 31 days                                                                                                    | Orders<br>Last 31 days        | O<br>Rejected invoices<br>Last 31 days | \$ 0.0 USD<br>Remittances<br>Last 31 days | Orders to invoice<br>Last 31 days | O<br>Invoices<br>Last 31 days |                 |
| Orders (0)<br>Contraction Contraction Contra | 2                             | 4                                      |                                           |                                   |                               |                 |
| Customers                                                                                                    | Order numbe                   | rs                                     | Creation date                             | Order status                      |                               |                 |
| Select or type selections                                                                                                    | CO Type select                | ion                                    | Last 31 days                              | ✓ Include ✓ Select                | t or type 🖸                   |                 |
|                                                                                                    | <ul> <li>Partial n</li> </ul> | natch 🔿 Exact match                    | Last 24 hours                             |                                   |                               |                 |
| Company codes                                                                                                    | Purchasing o                  | ganizations                            | Last 7 days                               | Order type                        |                               |                 |
| Select or type selections                                                                                                    | C Select or ty                | be selections                          | Last 14 days                              | All                               | ~                             |                 |
|                                                                                                    |                               |                                        | Last 31 days                              | Show hidden orders                | only                          |                 |
| Routing status                                                                                                    | Min amount                    | Max amount Currency                    | Last 90 days                              |                                   |                               |                 |
| AU                                                                                                    | ~                             | USD 🗸                                  | Last 365 days                             |                                   |                               |                 |
| <u>L</u>                                                                                                    |                               |                                        | Custom date range                         |                                   |                               |                 |
| L                                                                                                    |                               |                                        |                                           |                                   | 5 Apply R                     | eset Cancel     |

## Locate Invoice Status

## Locate the Status of an Invoice

After you have located your invoice, you can review the invoice status.

#### To view the invoice status:

- 1) Locate your invoice on the Ariba Network and click on the Invoice number to open to the **Details** tab.
- On the Detail tab are able to see the invoice Routing Status (Queued, Acknowledged, or Failed) and the Invoice Status (Sent, Approved, or Rejected).
- 3) You can also see further Invoice Details, such as any buyer comments, including the Rejected Invoice Reasons if your invoice has been rejected. You can also Edit & Resubmit rejected invoices from the details page.
- 4) Note- If you are not seeing the invoices in Ariba, it is an indication that the invoices have not been submitted. You will need to submit them into the system for payment.

### Video Demo: Edit and Resubmit Rejected or Failed Invoice

| Standard Invoice<br>Status<br>Invoice: Rejected<br>Routing: Failed<br>Invoice Number: INV_124_1<br>Invoice Date: Thursday 8 Oct 2020 | Rejected II<br>Reasons:<br>INV-249: E<br>DOC-6: A<br>DOC-1: Im<br>Invoice co<br>business m<br>Edit & | nvoice:<br>Buyer does not all<br>document preprov<br>voice validation fa<br>uld be rejected du<br>ules.<br>Resubmit | ow future-dat<br>cessing error<br>illed.<br>ue to buyer bi | ed invoices.<br>occurred.<br>usiness rules. | Check 1 |
|----------------------------------------------------------------------------------------------------|----------------------------------------------------------------------------------------------------|----------------------------------------------------------------------------------------------------|------------------------------------------------------------|---------------------------------------------|---------|
| Status<br>Invoice: Rejected<br>Routing: Failed<br>Invoice Number: INV_124_1<br>Invoice Date: Thursday 8 Oct 2020                     | Standard Inv                                                                                         | voice                                                                                                    |                                                            |                                             |         |
| Invoice: Rejected<br>Routing: Failed<br>Invoice Number: INV_124_1<br>Invoice Date: Thursday 8 Oct 2020                               |                                                                                                    |                                                                                                    | Status                                                     |                                             |         |
| Routing: Failed<br>Invoice Number: INV_124_1<br>Invoice Date: Thursday 8 Oct 2020                                                    |                                                                                                    |                                                                                                    | Invoice:                                                   | Rejected                                    |         |
| Invoice Number: INV_124_1<br>Invoice Date: Thursday 8 Oct 2020                                                                       |                                                                                                    |                                                                                                    | Routing:                                                   | Failed                                      |         |
| Invoice Date: Thursday 8 Oct 2020                                                                                                    |                                                                                                    | Inv                                                                                                    | oice Number:                                               | INV_124_1                                   |         |
| Original Purchase Order: PO2425                                                                                                    |                                                                                                    | Original Ru                                                                                                    | Invoice Date:                                              | Thursday 8 Oc                               | ct 2020 |

#### Questions about the invoice status?:

- If you are seeing an **Approved Status**, you should contact AP for payment details, if payments are past due.
  - NOTE: The payment date will be calculated based on the ARIBA Invoice Date & your payment terms.
  - AP Contacts: <u>AccountsPayable@PVH.COM; ceciliaconil@pvh.com;</u> <u>omarluisreyes@pvh.com; suganthinibhavan@pvh.com; AvelinaRobinson@pvh.com</u>
- If you are seeing a **Rejected Status,** you need to review the rejection comments, edit the invoice & resubmit for payment.
- If you are seeing **Submitted Status**, send <u>SupplierEnablement@pvh.com</u> the invoice number for further research.

## Ariba Network US Dollar Invoicing

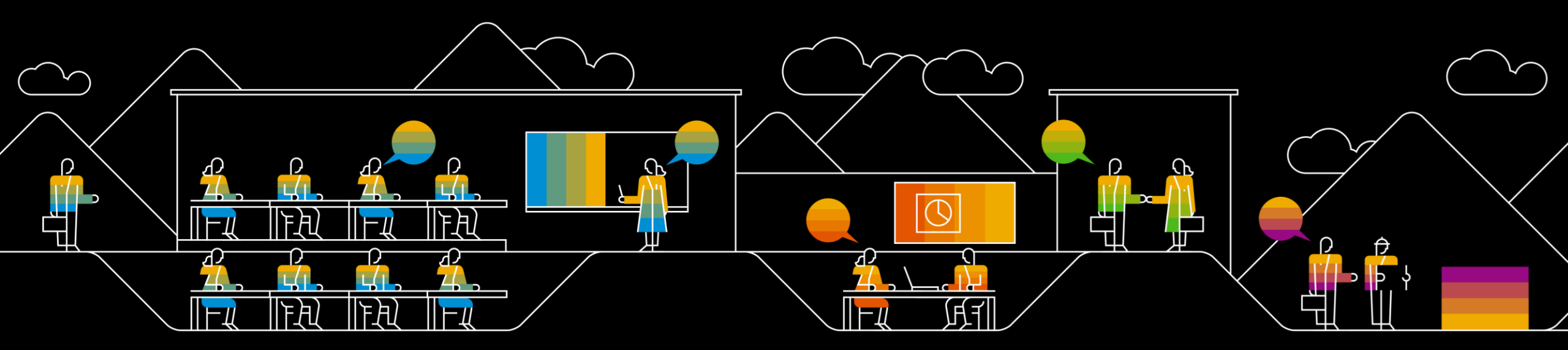

## US Dollar Invoicing Video Demo

## How to Create an Invoice (US)

When you have received your first PO from PVH and you have registered your Ariba Network account, you can then PO-flip and invoice.

Once on the create invoice screen you can proceed to fill out the required fields on the invoice:

- 1) Fill out **Invoice Header** including **Invoice #** and **Invoice Date.**
- 2) Fill in applicable Additional Fields such as Supplier VAT/ TAX ID.
- To add an attachment, Click the Add to Header menu and select Attachment.
   Browse and Select file, then click Add Attachment.
- 4) Scroll to **Line Items**. Ensure applicable line is selected and quantity is correct.
- 5) Click on Next.
- 6) Review invoice details and click Submit.

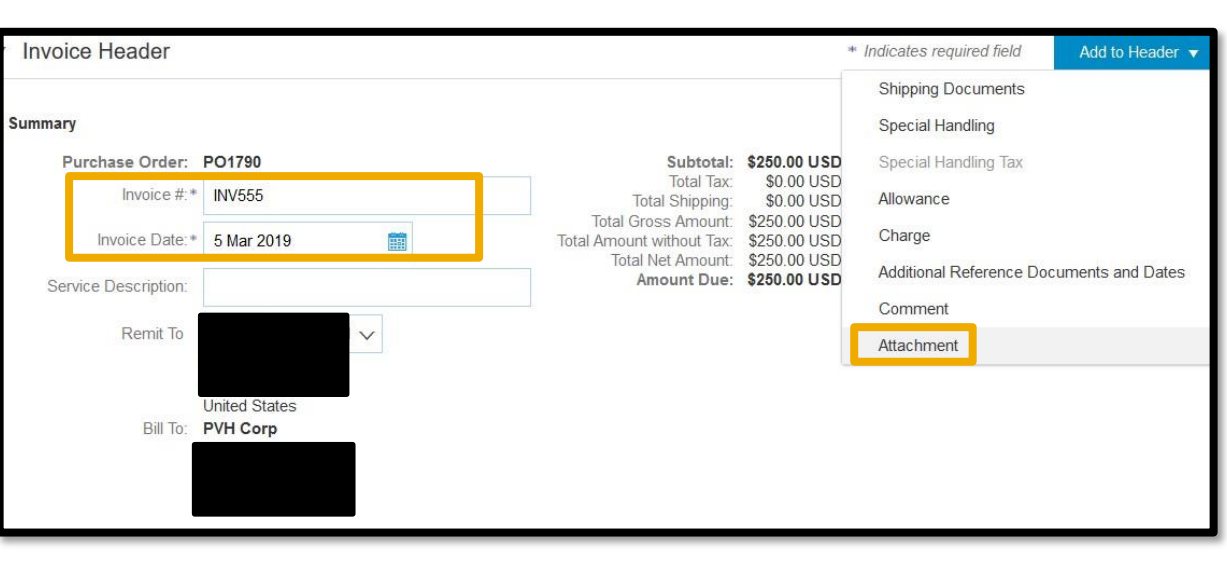

| Quantity | Unit   | Unit P       | rice | S       | ubtotal |
|----------|--------|--------------|------|---------|---------|
| 1        | EA     | \$150.00 USI | D    | \$150.0 | 0 USD   |
|          |        |              |      | ,       |         |
|          |        |              |      |         |         |
|          |        |              |      |         |         |
|          | Update | Save         |      | Exit    | Next    |

#### Note:

- Each Invoice # must be unique unless resubmitting a rejected or failed invoice.
- The sales tax amount listed on the PO is an estimate for PVH internal purposes only. It is the supplier's responsibility to change to the correct sales tax. The taxes charged will be validated by PVH upon receipt of the invoice. Incorrect taxes will result in rejecting the invoice.

## Add Shipping Cost and Shipping Tax to an Invoice (US)

If you have any shipping charges to apply to your invoice you can total these into the Shipping Cost field. You can also add Shipping Tax to your invoice.

To add Shipping Cost and Shipping Tax to a PO-flip Invoice:

- 1) Leave radio button toggled at Header level shipping.
- 2) Click on Add to Header at the top right and select Shipping Cost.
- 3) Click on Add to Header and select Shipping Tax.
- 4) Scroll to the Shipping Cost section and add Shipping Amount and Shipping Date.
- 5) Go to the **Shipping Tax** section and select the **Category** <u>0% Sales/Use Tax</u>.
- 6) Adjust Tax Rate or Tax Amount by adjusting the Rate(%) or Tax Amount fields.

| Shipping         |                                         |      |                |              |  |
|------------------|-----------------------------------------|------|----------------|--------------|--|
| Header leve      | el shipping 🛈 🛛 🔵 Line level shipping 🤅 | )    |                |              |  |
| Ship From:       | PVH Corp - TEST                         |      | Ship To: P     | VH Corp      |  |
|                  |                                         | c    | Deliver To: P\ | VH Corp      |  |
| Shipping Cost    |                                         |      |                |              |  |
| Shipping Amount: | \$100.00 USD                            | Ship | oping Date:    |              |  |
| Shipping Tax     |                                         |      |                |              |  |
| Category: *      | 0% Sales/Use Tax / Sales/Use Tax        | Таха | able Amount:   | \$100.00 USD |  |
| Location:        |                                         | Tax  | x Rate Type:   |              |  |
| Description:     | Sales/Use Tax                           |      | Rate(%):       | 7            |  |
| Regime:          | ~                                       |      | Tax Amount:    | \$7.00 USD   |  |

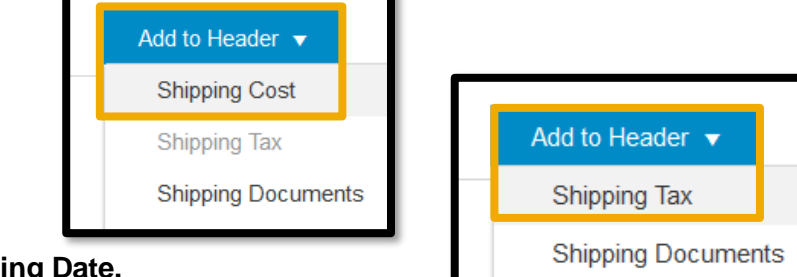

## Add Tax to an Invoice (US)

To add tax at the line item level:

- 1) Scroll to Line Items. Check the box to the left of each applicable line item.
- 2) Check the box next to **Tax Category** and select <u>0% Sales/Use Tax</u>.
- 3) Click the button **Add to Included Lines**.
- 4) Adjust **Tax Rate** or **Tax Amount** by updating the **Rate(%)** or **Tax Amount** fields as applicable for each line item on the invoice.

#### Note:

 The sales tax amount listed on the PO is an estimate for PVH internal purposes only. It is the supplier's responsibility to change to the correct sales tax. The taxes charged will be validated by PVH upon receipt of the invoice. Incorrect taxes will result in rejecting the invoice.

| No. Inclu                | ide Type<br>MATERIAL<br>Categor<br>Locatio<br>Descriptio<br>Regim | Part #<br>Not Available<br>0% Sales/Use Tax /<br>on:<br>Sales/Use Tax | Description<br>Test Item<br>/ Sales/Use Tax | Customer Part # | Quantity<br>2<br>Taxable Amount:<br>Rate(%):<br>Tax Amount: | Unit<br>EA<br>\$20.00 USD<br>6 | Unit Price<br>\$10.00 USD | Subtotal<br>\$20.00 USD<br>Ren |
|--------------------------|-------------------------------------------------------------------|-----------------------------------------------------------------------|---------------------------------------------|-----------------|-------------------------------------------------------------|--------------------------------|---------------------------|--------------------------------|
| 5 Co<br>Tax<br>No. Inclu | MATERIAL<br>Categor<br>Locatio<br>Descriptio<br>Regim             | Not Available O% Sales/Use Tax A on: Sales/Use Tax                    | Test Item<br>/ Sales/Use Tax                |                 | 2<br>Taxable Amount:<br>Rate(%):<br>Tax Amount:             | EA<br>\$20.00 USD<br>6         | \$10.00 USD               | \$20.00 USD<br>Re              |
| Tax<br>No. Inclu         | Catego<br>Locatio<br>Descriptio<br>Regim                          | on: Sales/Use Tax                                                     | / Sales/Use Tax                             |                 | Taxable Amount:<br>Rate(%):<br>Tax Amount:                  | \$20.00 USD<br>6               |                           | Re                             |
| No. Inclu                | Locatio<br>Descriptio<br>Regim                                    | on: Sales/Use Tax                                                     |                                             |                 | Rate(%):<br>Tax Amount:                                     | 6                              |                           |                                |
| No. Inclu                | Descriptio<br>Regim                                               | on: Sales/Use Tax                                                     |                                             |                 | Tax Amount:                                                 | ¢1 20 LICD                     |                           |                                |
| No. Inclu                | Regim                                                             |                                                                       |                                             |                 |                                                             | 91.20 USD                      |                           |                                |
| No. Inclu                |                                                                   | ne:                                                                   | ×                                           | ~               |                                                             |                                |                           |                                |
|                          | ide Type                                                          | Part #                                                                | Description                                 | Customer Part # | Quantity                                                    | Unit                           | Unit Price                | Subtotal                       |
| 6 💿                      | MATERIAL                                                          | Not Available                                                         | Test Item                                   |                 | 2                                                           | EA                             | \$10.00 USD               | \$20.00 USD                    |
| Тах                      | Catego                                                            | ry:* 0% Sales/Use Tax                                                 | / Sales/Use Tax                             | ~               | Taxable Amount:                                             | \$20.00 USD                    |                           | Re                             |
|                          | Locatio                                                           |                                                                       |                                             |                 | Rate(%):                                                    | 7                              |                           |                                |

## Ariba Network Canadian Dollar Invoicing

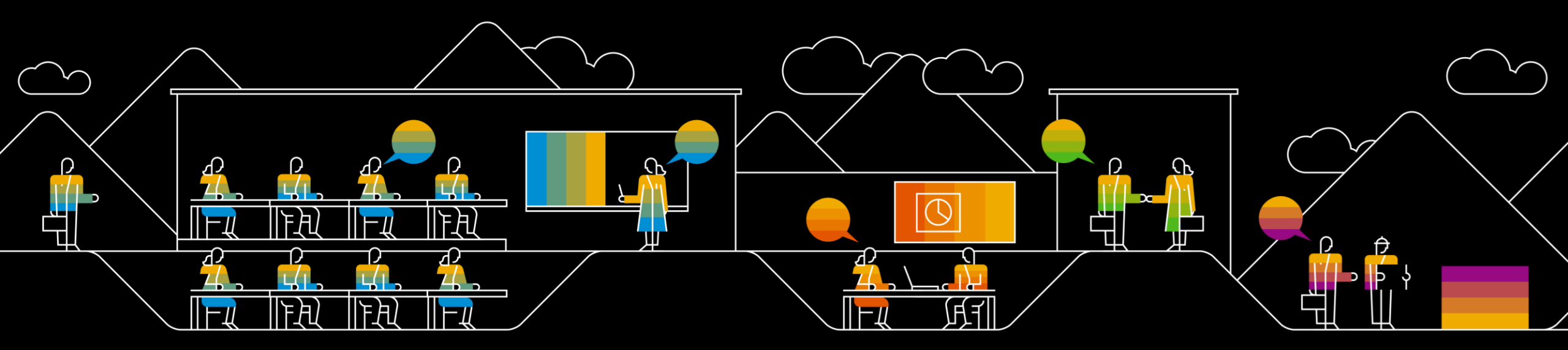

## Canadian Dollar Invoicing

### How to Create an Invoice (Canada)

When you have received your first PO from PVH and you have registered your Ariba Network account, you can then PO-flip and invoice.

Once on the create invoice screen you can proceed to fill out the required fields on the invoice:

- 1) Fill out **Invoice Header** including **Invoice #** and **Invoice Date.**
- 2) Fill in applicable Additional Fields such as Supplier TAX ID and Provincial Tax Registration (PST/QST).
- 3) To add an attachment, Click the Add to Header menu and select Attachment. Browse and Select file, then click Add Attachment.
- 4) Scroll to Line Items. Ensure applicable line is selected and quantity is correct.
- 5) Click on **Next.**

6)Review invoice details and click Submit.

#### Note:

- Each Invoice # must be unique unless resubmitting a rejected or failed invoice.
- The sales tax amount listed on the PO is an estimate for PVH internal purposes only. It is the supplier's responsibility to change to the correct sales tax. The taxes charged will be validated by PVH upon receipt of the invoice. Incorrect taxes will result in rejecting the invoice.

| <ul> <li>Invoice Header</li> </ul> |                                         |                                                                           |                                                |
|------------------------------------|-----------------------------------------|---------------------------------------------------------------------------|------------------------------------------------|
| Summary<br>Purchase Order:         | P01929                                  | Subtotal:                                                                 | \$1,200.00 USD                                 |
| Invoice #:*                        | 28 May 2019                             | Total Gross Amount:<br>Total Amount training Total Amount without<br>Tax: | \$0.00 USD<br>\$1,200.00 USD<br>\$1,200.00 USD |
| Service Description:               |                                         | Total Net Amount:<br>Amount Due:                                          | \$1,200.00 USD<br><b>\$1,200.00 USD</b>        |
| Remit To:<br>Bill To:              | Montreal QC<br>Canada<br>PVH Canada Inc |                                                                           |                                                |
|                                    | Montreal QC<br>Canada                   |                                                                           |                                                |

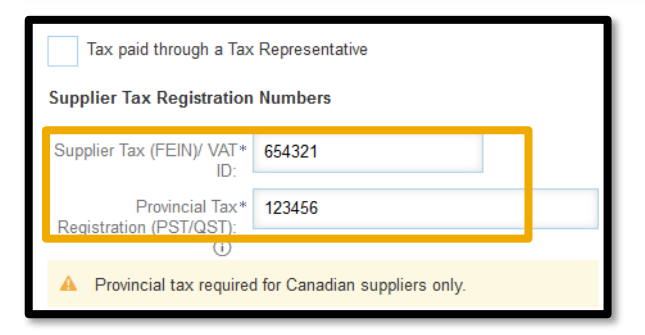

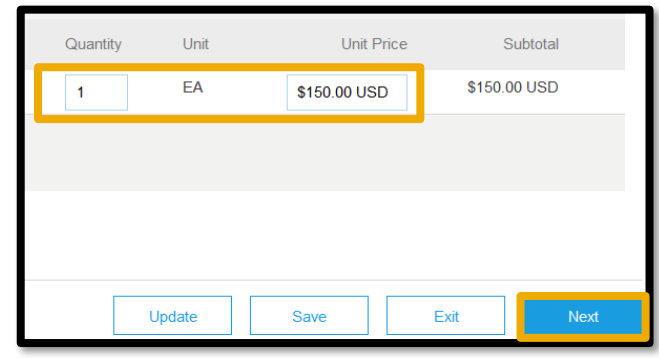

## Add Shipping Cost and Shipping Tax to a PO-Flip Invoice (Canada)

If you have any shipping charges to apply to your invoice you can total these into the Shipping Cost field. You can also add Shipping Tax to your invoice.

To add Shipping Cost and Shipping Tax to a PO-flip Invoice:

- 1) Leave radio button toggled at Header level shipping.
- 2) Click on Add to Header at the top right and select Shipping Cost.
- 3) Click on Add to Header and select Shipping Tax.
- 4) Scroll to the Shipping Cost section and add Shipping Amount and Shipping Date.
- 5) Go to the **Shipping Tax** section and select the applicable **Category**.
- 6) Adjust **Tax Rate** or **Tax Amount** by adjusting the **Rate(%)** or **Tax Amount** fields.

| 🕘 He                                           | eader leve                                                       | I shipping (i) Line level shipping                                              | g (i)                                                                                                    |                                                                 |
|------------------------------------------------|------------------------------------------------------------------|---------------------------------------------------------------------------------|----------------------------------------------------------------------------------------------------|-----------------------------------------------------------------|
| Shi                                            | ip From: C                                                       | Dptimum Talent Inc-TEST<br>Montreal QC<br>Canada                                | Ship To:<br>Deliver To:                                                                                                    | PVH Canada Inc<br>Montreal QC<br>Canada<br>GH<br>PVH Canada Inc |
| Shipping Cost                                  |                                                                  |                                                                                 |                                                                                                    |                                                                 |
| Shipping ,                                     | Amount:                                                          | \$100.00 USD                                                                    | Shipping Date                                                                                                    | 28 May 2019                                                     |
| Shipping Shipping Ca                           | Amount:<br>ategory:*                                             | \$100.00 USD<br>5% Goods and Services Tax_1 / Goods                             | Taxes Taxable Amount                                                                                                    | 28 May 2019                                                     |
| Shipping (<br>Shipping Tax<br>Ca               | Amount:<br>ategory:*                                             | \$100.00 USD<br>5% Goods and Services Tax_1 / Goods                             | Taxes     Taxable Amount       5% Goods and Services Tax_1 / Goods and Servi     Tax Rate Type                                                                                                    | 28 May 2019                                                     |
| Shipping (<br>Shipping Tax<br>Ce<br>La<br>Desa | Amount:<br>ategory:*]<br>.ocation: [<br>cription: [<br>Regime: [ | \$100.00 USD<br>5% Goods and Services Tax_1 / Goods<br>Goods and Services Tax_1 | Taxes     Taxable Amount       5% Goods and Services Tax_1 / Goods and Servi     Taxable Amount       5% Goods and Services Tax_1 / Goods and Servi     Tax Rate Typ       0% Sales/Use Tax     Rate(%       7% Provincial Goods and Services Tax_1 / Provincial Good     Tax Amount       13% Harmonized Goods and Services Tax_1 / Harmonized Good     Tax Amount | 28 May 2019                                                     |

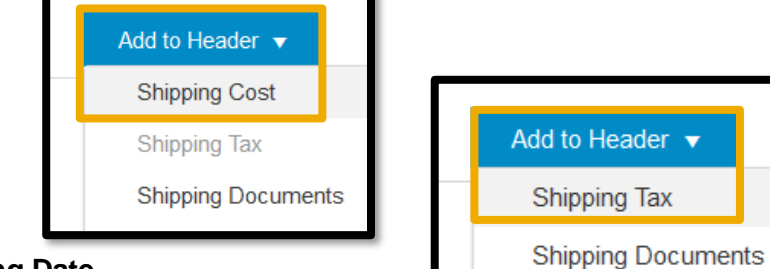

#### Note:

•It is possible to add multiple types of tax to the Shipping Tax field.

## Add Tax to a PO-Flip Invoice (Canada)

To add tax at the line item level:

- 1) Scroll to Line Items.
- 2) Check the box next to **Tax Category** and select the appropriate category for GST, HST, PST, and QST.
- 3) Click the button Add to Included Lines.
- 4) Adjust **Tax Rate** or **Tax Amount** by updating the **Rate(%)** or **Tax Amount** fields for each applicable line item on the invoice.

#### Note:

- The sales tax amount listed on the PO is an estimate for PVH internal purposes only. It is the supplier's responsibility to change to the correct sales tax. The taxes charged will be validated by PVH upon receipt of the invoice. Incorrect taxes will result in rejecting the invoice.
- It is possible to add multiple types of tax to each line item (see screenshot for example).

|     | ax Category: | 5% Goods and Se | ervices Tax_1 / Good | s 🗸 🔄 Shipp           | ing Documents   | Special Handling            | Discount              |              | Add to Included Lines |
|-----|--------------|-----------------|----------------------|-----------------------|-----------------|-----------------------------|-----------------------|--------------|-----------------------|
| No. | Include      | Туре            | Part #               | Description           | Customer Part # | Quantity                    | Unit                  | Unit Price   | Subtotal              |
| 1   | ۲            | MATERIAL        | Not Available        | Test Item             |                 | 8                           | EA                    | \$100.00 USD | \$800.00 USD          |
| ах  |              | Catego          | ory:* 5% Goods an    | d Services Tax_1 / Go | ods 🗡           | Taxable Amount:             | \$800.00 USD          |              | Remove                |
|     |              | Locati          | ion:                 |                       |                 | Rate(%):                    | 5                     |              |                       |
|     |              | Descripti       | ion: Goods and Se    | ervices Tax_1         |                 | Tax Amount:                 | \$40.00 USD           |              |                       |
|     |              | Regi            | me:                  |                       | $\checkmark$    |                             |                       |              |                       |
|     |              | Catego          | ory:* 7% Provincial  | Goods and Services 1  | īax_ ∨          | Taxable Amount:             | \$800.00 USD          | 1            | Remove                |
|     |              | Locati          |                      |                       |                 | Rate(%):                    | 7                     |              |                       |
|     |              | Descripti       | ion: Provincial Cos  | ide and Conviene Tax  | 1               | Tax Amount:                 | \$56.00 USD           | -            |                       |
|     |              | Regi            | me:                  | us and services tax_  | ~               |                             |                       |              |                       |
| No. | Include      | Туре            | Part #               | Description           | Customer Part # | Quantity                    | Unit                  | Unit Price   | Subtotal              |
| 2   | ۲            | MATERIAL        | Not Available        | Test Item             |                 | 8                           | EA                    | \$50.00 USD  | \$400.00 USD          |
| ix  |              | Catego          | ory:* 13% Harmoniz   | zed Goods and Servic  | es Ti 🗸         | Taxable Amount:             | \$400.00 USD          |              | Remove                |
|     |              | Locati          | ion:                 |                       |                 | Rate(%):                    | 13                    |              |                       |
|     |              | Descripti       | ion: Harmonized G    | oods and Services Ta  | x_1             | Tax Amount:                 | \$52.00 USD           |              |                       |
|     |              | Regi            | me:                  |                       | $\checkmark$    |                             |                       |              |                       |
|     |              |                 |                      |                       |                 |                             |                       |              |                       |
|     |              |                 |                      |                       |                 |                             |                       |              |                       |
|     |              | Catego          | ory:* 9.975% Queb    | ec Provincial Goods a | nd S 🗡          | Taxable Amount:             | \$400.00 USD          |              | Remove                |
|     |              | Catego          | ory:* 9.975% Queb    | ec Provincial Goods a | nd S 🗸          | Taxable Amount:<br>Rate(%): | \$400.00 USD<br>9.975 |              | Remove                |

## **Upgrade Your Standard Account**

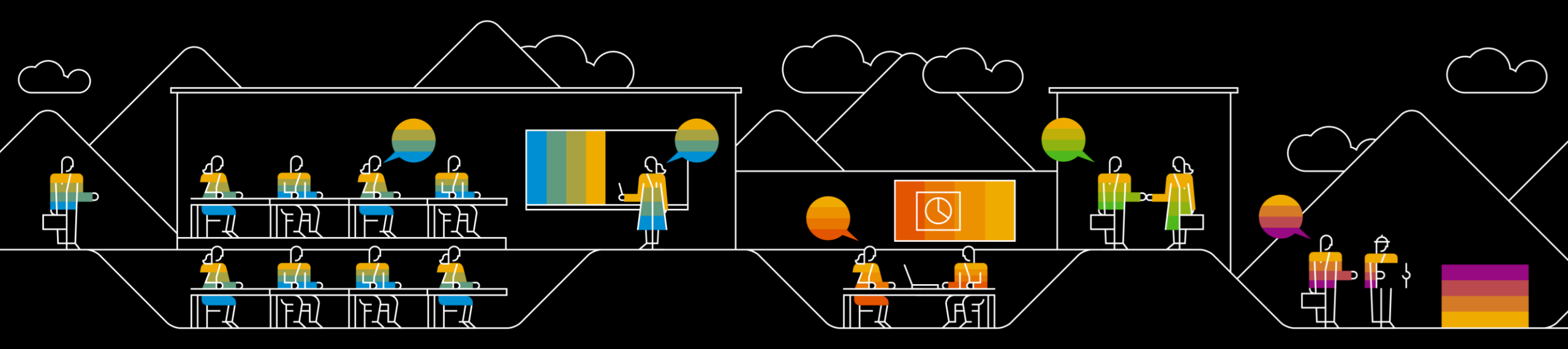

## **Upgrade Your Ariba Network Account (Standard Account)**

To upgrade your Standard Account to Enterprise Account:

- 1) Click on the **Upgrade** button at the top left of the Ariba Network homepage.
- 2) Review the different features between Standard Account and Enterprise account.
- 3) Click on **Upgrade**, or **Contact Administrator to upgrade your account**.

#### Note:

• Enterprise Account subscription *may incur fees*. Please review fee structure and information before upgrading.

| SAP Ariba Net                                     | work 🚽 Standard A                                                                                                    | ccount Upgrade                                                                                                    |  |  |  |  |
|---------------------------------------------------|----------------------------------------------------------------------------------------------------|----------------------------------------------------------------------------------------------------|--|--|--|--|
| grade to realize the full value of Ariba Network! |                                                                                                    |                                                                                                    |  |  |  |  |
| FULFILLMENT                                       | STANDARD ACCOUNT<br>Your current account                                                                                                    | ENTERPRISE ACCOUNT Upgrade Upgrade Contact administrator to upgrade your account.                                                                                 |  |  |  |  |
| Orders and invoices                               | <ul> <li>✓ Respond to emailed orders<br/>using features that your<br/>customer requests, like order<br/>confirmations, ship notices<br/>and invoices</li> <li>✓ Check invoice status and<br/>create non-PO invoices, if<br/>supported by your customer</li> </ul> | <ul> <li>✓ Skip the emails. Get and<br/>manage orders and invoices<br/>all on Ariba Network.</li> <li>✓ Use CSV uploads to manage<br/>large documents.</li> </ul> |  |  |  |  |
| ₩ Catalogs                                        |                                                                                                    | ✓ Publish catalogs that detail your products and services                                                                                                    |  |  |  |  |
| 🙀 Integration                                     |                                                                                                    | ✓ Integrate with your backend<br>systems through CXML or EDI                                                                                                    |  |  |  |  |
| Legal Archive                                     |                                                                                                    | <ul> <li>✓ Access to long-term invoice<br/>archiving (regional restrictions<br/>apply)</li> </ul>                                                                 |  |  |  |  |
| Reporting                                         |                                                                                                    | ✓ Get reports to track<br>transactions and sales<br>activities                                                                                                    |  |  |  |  |

## Ariba Network Support Resources

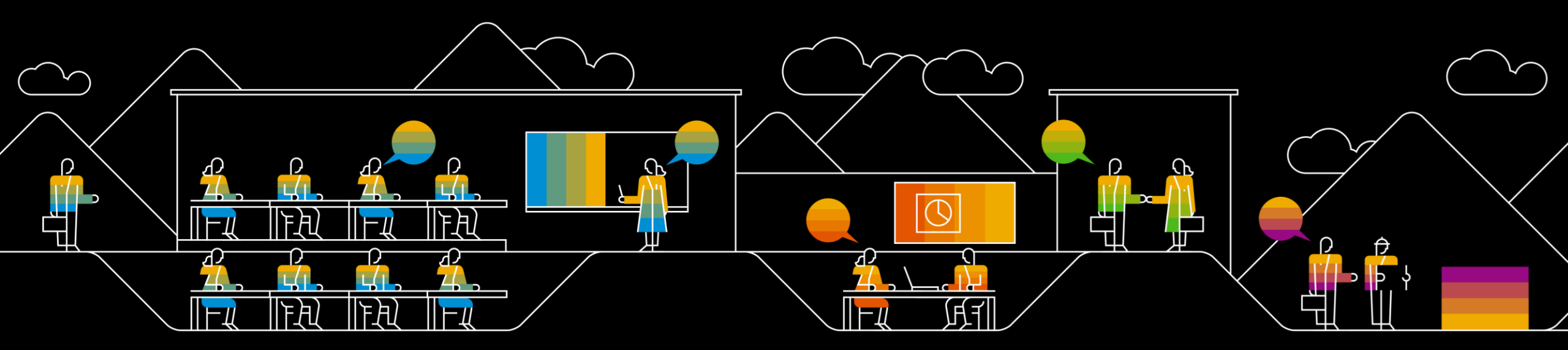

## Who Should You Contact?

Business Related Questions: <u>SupplierEnablement@pvh.com</u>

### **Ariba Network Supplier Support**

•Ariba Network support for technical issues or errors To

#### contact Ariba Network Supplier Support:

- 1) Log into your Ariba Network account at <a href="http://supplier.ariba.com">http://supplier.ariba.com</a>
- 2) Click on the ? at the top right to open the Help Center menu
- 3) Click on Support
- 4) Click on the **Contact Us** tab
- 5) Enter keyword such as **Invoice Error** into the **Start here to find your answer** and **Search**
- 6) Click Contact Us
- 7) Fill out form with detailed information and Submit
- 8) Click on **One last step**
- 9) Choose your preferred **contact method** and **Submit**

#### Video Demo: Using the Help Center

| Home                             | Learning                                                            | Contact us                                                  | swer                                                                         |                                                                |                                           |
|----------------------------------|---------------------------------------------------------------------|-------------------------------------------------------------|------------------------------------------------------------------------------|----------------------------------------------------------------|-------------------------------------------|
| downgra                          | de account                                                          | ia your an                                                  |                                                                              |                                                                | <b>x</b>                                  |
| 2. Bro                           | wse below                                                           | for our Al-                                                 | based recommen                                                               | dations*                                                       |                                           |
| How do<br>Question<br>Your acc   | I downgrade n<br>How do I down<br>ount may be el<br>PAQ<br>Apr 9,   | ny fully enabl<br>ngrade my full<br>gible for a dov<br>2021 | ed account to a Stand<br>/ enabled Enterprise ac<br>/ngrade if the following | ard account?<br>count to a Standard a<br>criteria are met: You | account? Answer<br>must not have any      |
| How do<br>Questior<br>paying o   | I restore a sus<br>How do I restoutstanding Arib<br>FAQ<br>Jan 19   | pended acco<br>ore a suspende<br>a service fees.<br>, 2021  | unt?<br>d account? Answer You<br>Additional Information :                    | can restore a suspe<br>Same process applie                     | nded account by<br>r to the cases of      |
| What is<br>Questior<br>following | a valid billing<br>What informat<br>dispute reasor<br>FAQ<br>Jun 25 | dispute?<br>ion can you pr<br>ns and the con                | ovide about valid billing<br>ditions apply, please cre                       | disputes? Answer In<br>ate a dispute from y                    | n case you have the<br>our account so the |
| Can't                            | find what you'                                                      | re looking for                                              | ?                                                                            |                                                                | Contact us                                |

<u>Note</u>: Only a subset of the documentation is available in a pre-login state. For full content access, login to your Ariba Network Supplier account and access the same Help menu.

## Appendix Classic View

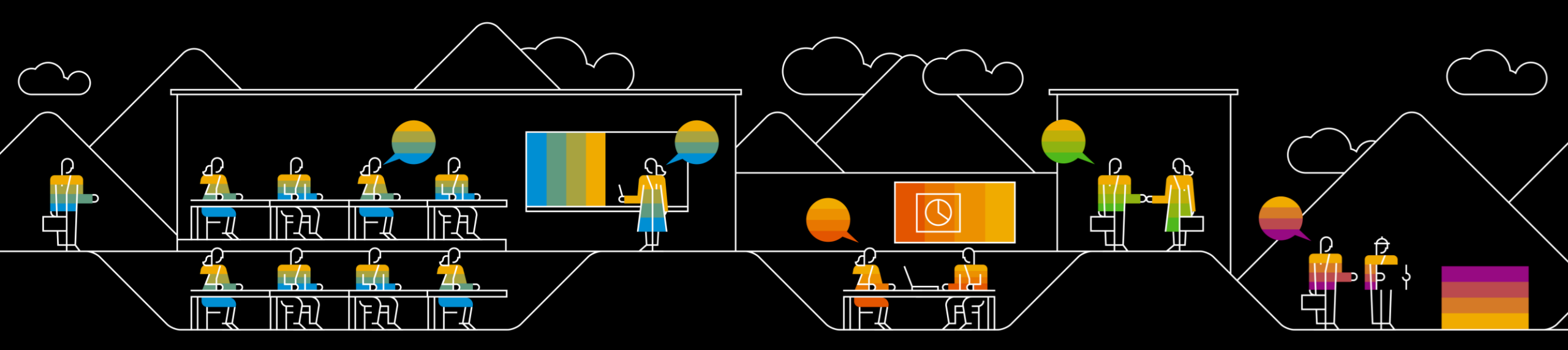

## **Classic View: Configure Default Tax Number on Invoices**

It is possible to configure your Company Profile to allow your Tax ID number to populate on your invoices by default.

To configure the default tax number on an invoice:

- 1) Log in to the Ariba Network (LINK)
- 2) Click on the gear icon for **Company Settings** at the top of the dashboard, and then choose **Company Profile**
- 3) Click on the **Basic** tab
- 4) Under Additional Company Addresses click on Create
- 5) Enter in Address Name details including the Tax ID and/or VAT ID
- 6) Enter in associated Address Details
- 7) Save
- 8) Click on to the Business tab
- 9) Add in the **Tax Information** paying special attention to the **Tax ID** fields

10) Save

| Ariba Network                | Address Name                 |
|------------------------------|------------------------------|
| Company Profile              | Address Name: * Company Name |
| 3 Basic (3) Business (2)     | 5 Address ID:                |
| Additional Company Addresses | VAT ID: 99999999             |
|                              | Tax ID: 999999999            |
| Address Name T Address ID    | Address                      |
|                              |                              |
| 4 Create                     | Address 1:* 555 Street Name  |

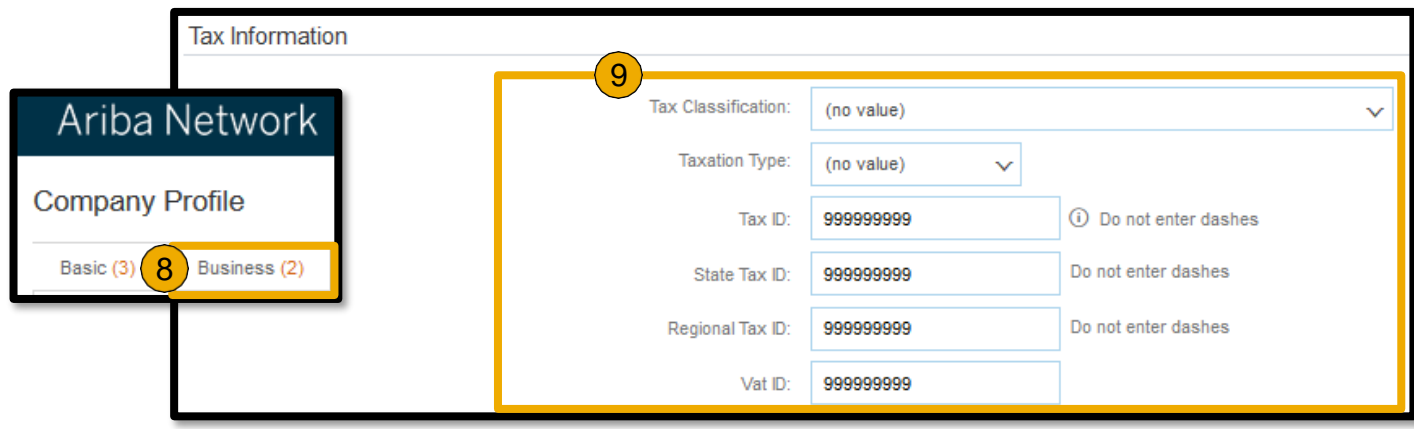

### **Classic: Locate a Document for Review or Action**

You can then locate documents on your dashboard for review or action.

You can review your documents and send yourself a copy from your account dashboard:

- 1) Log in to the Ariba Network (LINK)
- 2) Under the Orders, Invoices, and Payments dashboard, configure using the More button to display preferred tiles, and adjust the view range to Last 24 hours, Last 7 days, Last 14 days, Last 31 days, or Last 200 Documents to populate documents located in the account.
- 3) Once the document is located, click on **Select** under the **Action** menu and click on **Send me a copy to take action**.
- 4) When pop-up comes up click on **Resend**.

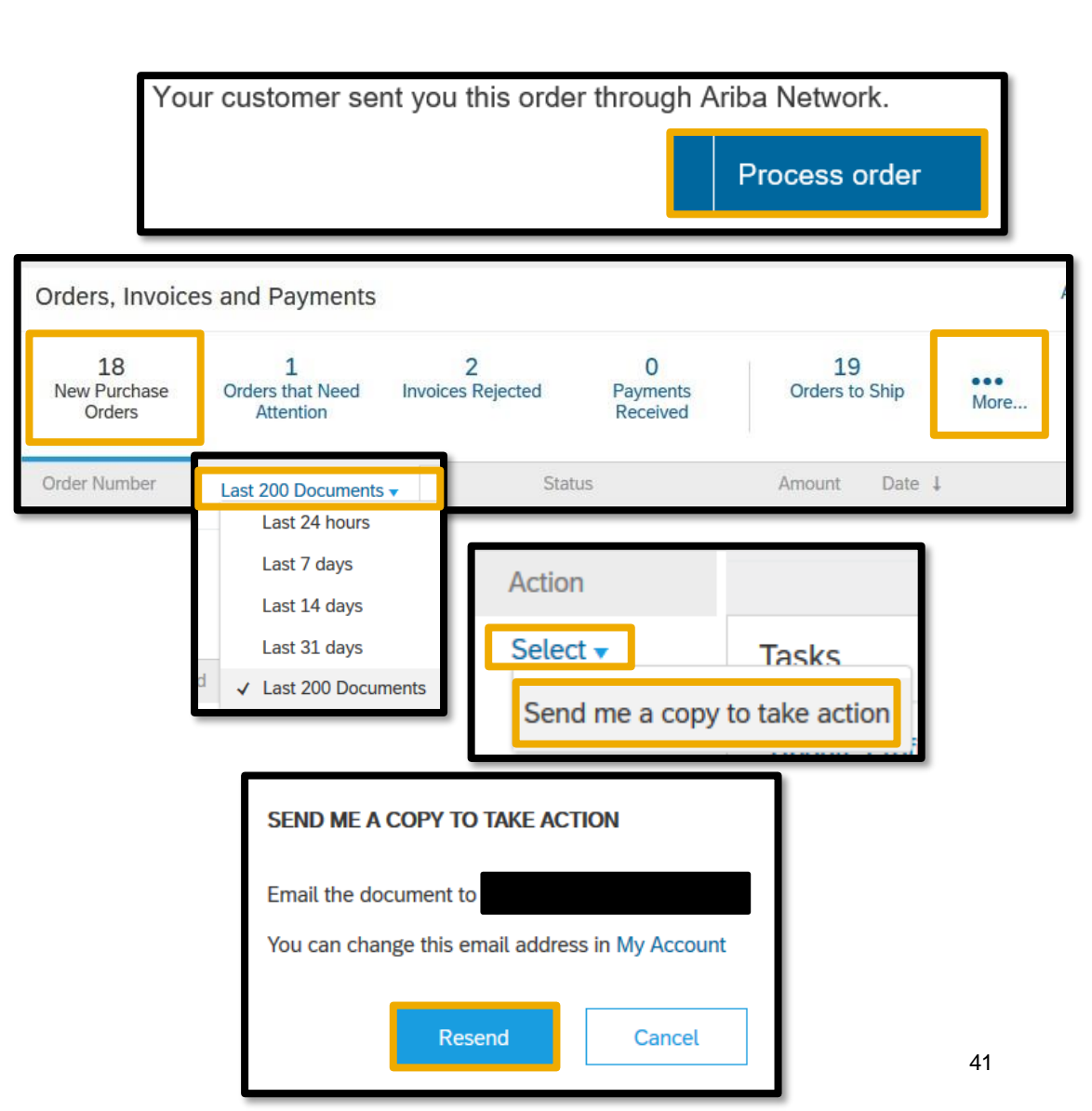

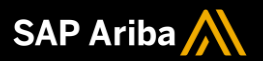

# Thank you.

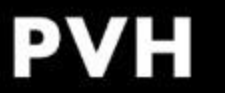

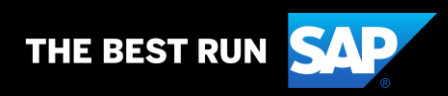